## How to Review a Rejected Expense Report

- 1. Visit Cardinal Apps<u>https://myapps.microsoft.com/</u>
- 2. Log In
- 3. Click on the 'GRAM/P-Card Management' app under UIW Apps

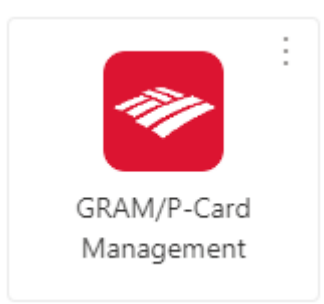

## 4. Log in to Bank of America Global Card Access

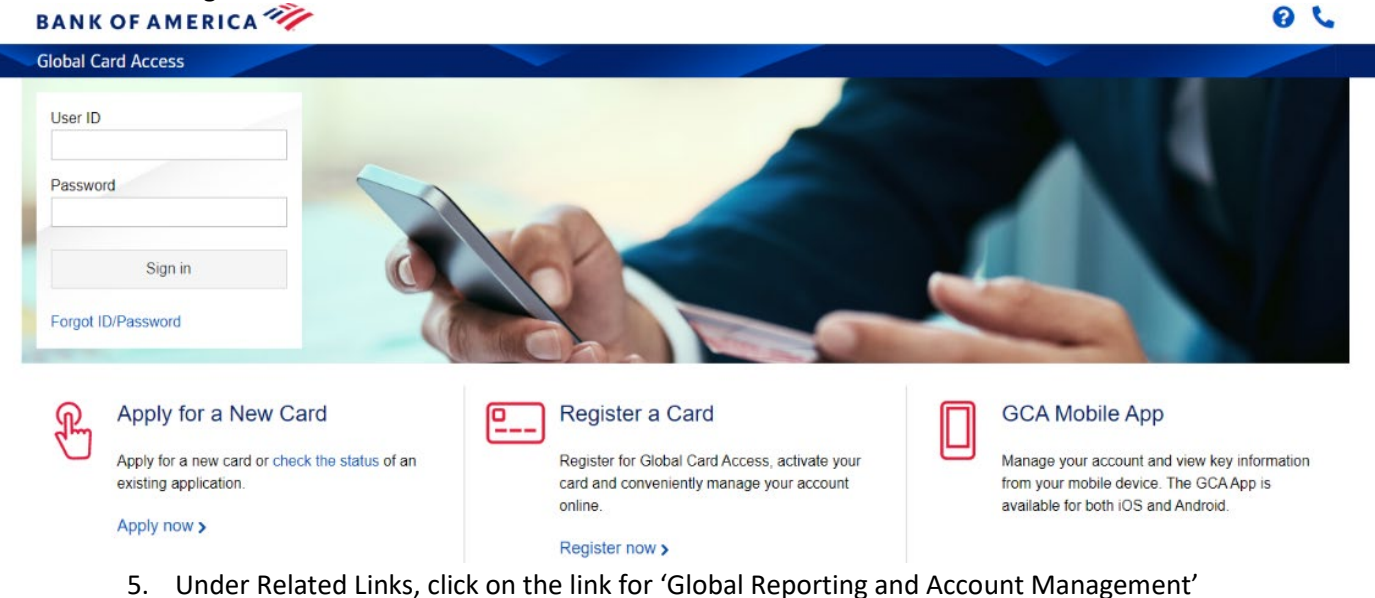

Program Administration My Accounts

| BANK OF AMERICA                                            |                                           | 🙁 Karissa Smith 👘 🌨 🍾 🔂                    |
|------------------------------------------------------------|-------------------------------------------|--------------------------------------------|
| Global Card Access                                         |                                           |                                            |
| Home Card Management                                       |                                           |                                            |
| Account Summary                                            | Balances as of Aug 21, 2024, 04:46 PM CDT | My tasks                                   |
| PROCUREMENT OFFICE - 6863                                  |                                           | No tasks at this time.                     |
| Current balance Available credit Credit limit              |                                           |                                            |
| 0.00                                                       |                                           | Quick actions                              |
|                                                            |                                           | View your PIN                              |
| Activity Statements                                        |                                           | Change your PIN                            |
| Description                                                | Amount                                    | Manage alerts                              |
| There is no activity to display for this statement period. |                                           | Lock card                                  |
|                                                            |                                           | View statements                            |
|                                                            |                                           | Related links                              |
|                                                            | (                                         | Global Reporting and Account<br>Management |
|                                                            |                                           | ☑ Works                                    |
|                                                            |                                           | Card Assistant                             |

6. On your dashboard, click on 'Expense Reporting' to review rejected items

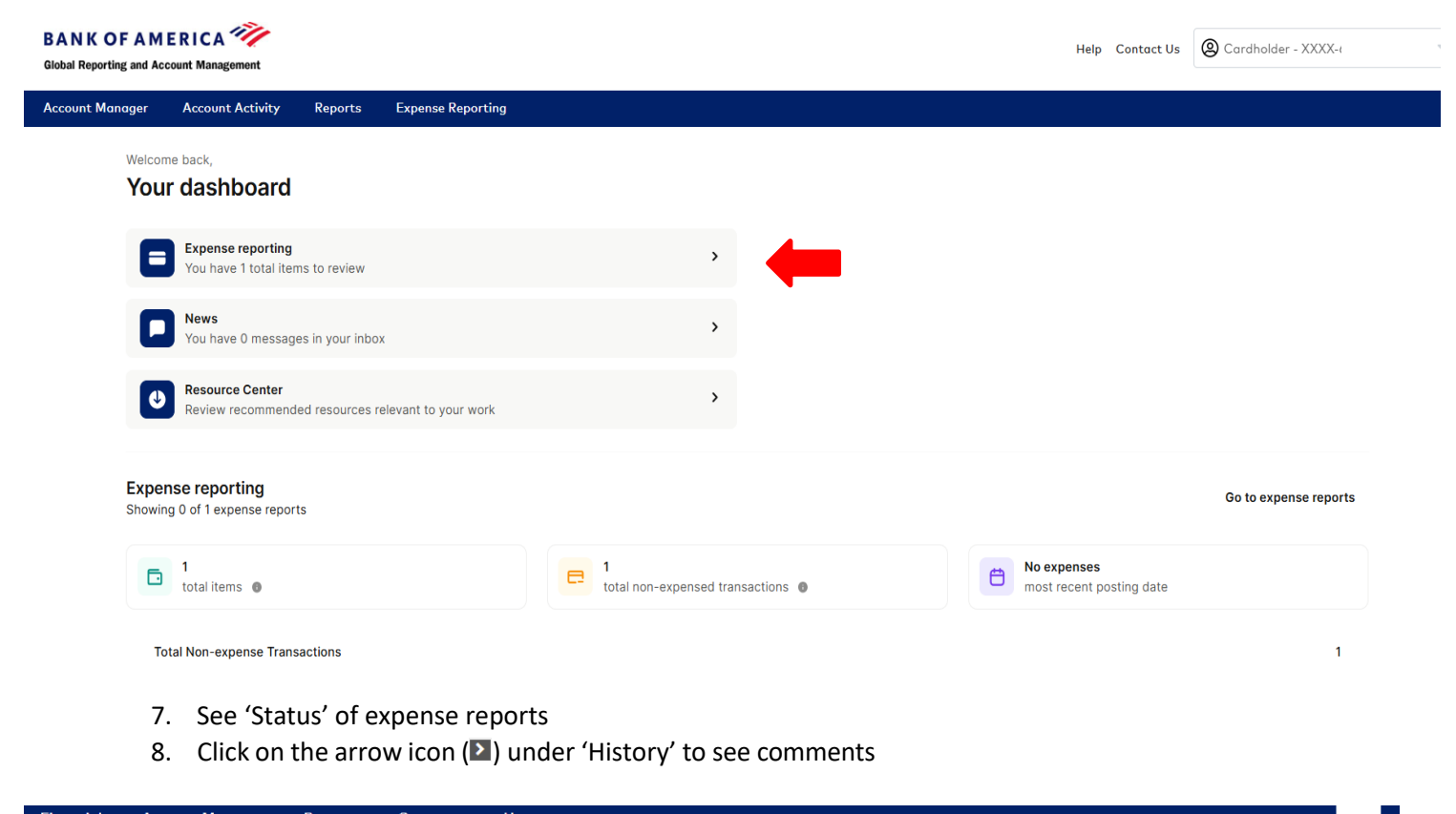

| 🚔 🔿 Ехр                   | oense Report List                                                                                                    |                                                                                                    |                                                                                  |                                                              |                                             |                                                      |                                  |                             |                 |                |                                          |                                     |
|---------------------------|----------------------------------------------------------------------------------------------------|----------------------------------------------------------------------------------------------------|----------------------------------------------------------------------------------|--------------------------------------------------------------|---------------------------------------------|------------------------------------------------------|----------------------------------|-----------------------------|-----------------|----------------|------------------------------------------|-------------------------------------|
|                           |                                                                                                    |                                                                                                    |                                                                                  |                                                              |                                             |                                                      |                                  |                             |                 |                |                                          |                                     |
|                           |                                                                                                    |                                                                                                    |                                                                                  |                                                              |                                             |                                                      |                                  |                             |                 |                |                                          |                                     |
| EXPENSE                   | REPORT LIS                                                                                                    | ST                                                                                                  |                                                                                  |                                                              |                                             |                                                      |                                  |                             |                 |                |                                          |                                     |
| SEARCH CRI                | ITERIA                                                                                                    |                                                                                                    |                                                                                  |                                                              |                                             |                                                      |                                  |                             |                 |                |                                          |                                     |
| Peport Id(s):             |                                                                                                    |                                                                                                    |                                                                                  |                                                              | _                                           | Submitted                                            | Date Bange:                      |                             |                 | m To           |                                          | 曲                                   |
| Report Iu(s).             |                                                                                                    |                                                                                                    |                                                                                  |                                                              |                                             | Submitted                                            | Date Kange.                      |                             |                 |                |                                          |                                     |
| Report Descri             | iption(contains):                                                                                                    |                                                                                                    |                                                                                  |                                                              |                                             | Report Stat                                          | tus:                             | All                         | *               |                |                                          |                                     |
| Approver Nar              | me(contains):                                                                                                    |                                                                                                    |                                                                                  |                                                              |                                             | Report Tota                                          | al Amount:                       |                             |                 | То             |                                          |                                     |
| Assigned:<br>Assigned box | must be checked t                                                                                                    | o approve expe                                                                                      | ense reports                                                                     |                                                              |                                             |                                                      |                                  |                             |                 |                |                                          | Search                              |
|                           | DECULTO                                                                                                    |                                                                                                    |                                                                                  |                                                              |                                             |                                                      |                                  |                             |                 |                |                                          |                                     |
|                           | KESULIS                                                                                                    |                                                                                                    |                                                                                  |                                                              |                                             |                                                      |                                  |                             |                 |                |                                          |                                     |
|                           | KESULIS                                                                                                    |                                                                                                    |                                                                                  |                                                              |                                             |                                                      |                                  |                             |                 |                |                                          |                                     |
|                           |                                                                                                    |                                                                                                    |                                                                                  |                                                              |                                             |                                                      | _                                |                             |                 |                |                                          |                                     |
|                           |                                                                                                    |                                                                                                    |                                                                                  | -                                                            | -                                           | -                                                    | ⊥                                |                             | -               | -              | Page 1 of 1                              | Page Go                             |
|                           | my <u>Report ID</u>                                                                                                    | Expense                                                                                             | <u>e Report Des</u>                                                              | cription                                                     | Crea                                        | ted Date                                             | Status                           | <u>S</u>                    | ubmitter        | Submitted Date | Page 1 of 1<br>e <u>Pending Approver</u> | Page Go<br><u>Amount</u>            |
|                           | Image: Control of the second second | Expense<br>Expense                                                                                  | <u>: Report Des</u><br>Report 08880                                              | cription<br>20353                                            | <u>Crea</u><br>12/17                        | t <u>ed Date</u><br>1/2024                           | Status<br>In Progres             | <u>5</u>                    | ubmitter        | Submitted Date | Page 1 of 1<br>e Pending Approver        | Page Go<br><u>Amount</u><br>0.00    |
|                           | Report ID       0888020353                                                                                                    | Expense<br>Expense  <br>Novembe                                                                     | e Report Des<br>Report 08880<br>r 2024                                           | cription<br>20353                                            | <u>Crea</u><br>12/17<br>12/17               | ted Date<br>1/2024<br>1/2024                         | Status<br>In Progres             | <u>5</u>                    | ubmitter        | Submitted Date | Page 1 of 1<br>e Pending Approver        | Page Go<br>Amount<br>0.00<br>607.83 |
|                           |                                                                                                    | Expense<br>Expense I<br>Novembe                                                                     | e Report Des<br>Report 08880<br>r 2024                                           | <u>cription</u><br>20353                                     | <u>Crea</u><br>12/17<br>12/17               | <u>ted Date</u><br>7/2024<br>7/2024                  | Status<br>In Progres<br>Rejected | <u>s</u>                    | <u>ubmitter</u> | Submitted Date | Page 1 of 1<br>e Pending Approver        | Page Go<br>Amount<br>0.00<br>607.83 |
| + =<br>Histo              |                                                                                                    | Expense<br>Expense  <br>Novembe<br>Status Mo                                                        | <b>: Report Des</b><br>Report 08880<br>r 2024<br><b>dified By</b>                | cription<br>20353<br>Comments                                | <u>Creat</u><br>12/17<br>12/17              | <u>ted Date</u><br>//2024<br>?/2024                  | Status<br>In Progres<br>Rejected | 5<br>5                      | ubmitter        | Submitted Date | Page 1 of 1<br>e Pending Approver        | Page Go<br>Amount<br>0.00<br>607.83 |
| + =<br>Histo              |                                                                                                    | Expense<br>Expense I<br>Novembe<br>Status Mo<br>tejected knss                                       | <b>Report Des</b><br>Report 08880<br>r 2024<br><b>dified By</b><br>mith2         | cription<br>20353<br>Comments<br>Incorrect rece<br>resultmit | <u>Creat</u><br>12/17<br>12/17              | <b>ted Date</b><br>7/2024<br>7/2024<br>9r HEB \$39.1 | Status<br>In Progres<br>Rejected | s<br>4. Please              | ubmitter        | Submitted Date | Page 1 of 1<br>e Pending Approver        | Page Go<br>Amount<br>0.00<br>607.83 |
| + =<br>Histo              | Report ID 0888020353 0888020352 History Date \$ 01/03/2025 R 12/17/2024 h 12/17/2024 h                                                                                                    | Expense<br>Expense I<br>Novembe<br>Status Mo<br>tejected knsu<br>upproved<br>ubmitted<br>n Progress | <mark>: Report Des</mark><br>Report 08880<br>r 2024<br><b>dified By</b><br>mith2 | cription<br>20353<br>Comments<br>incorrect rece<br>resubmit. | Creat<br>12/17<br>12/17<br>elpt uploaded fo | ted Date<br>7/2024<br>7/2024<br>or HEB \$39.1        | Status<br>In Progres<br>Rejected | <mark>S</mark><br>4. Please | ubmitter        | Submitted Date | Page 1 of 1<br>e Pending Approver        | Page Go<br>Amount<br>607.83         |